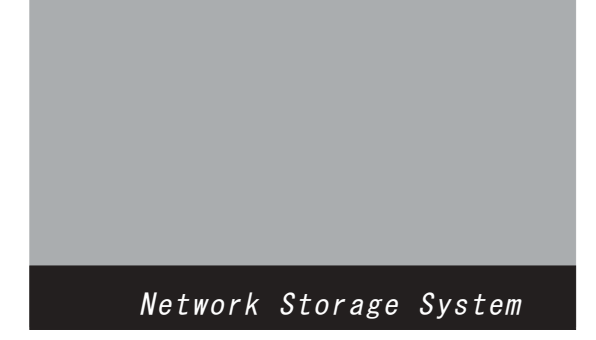

# RAID Watchの起動方法

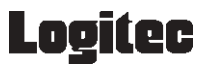

## 目次

| 概要1                        | 1     |
|----------------------------|-------|
| 第1章 RAID Watchの起動方法        | 2     |
| 1. 1 RAID Watchの起動方法       | 2     |
| 第2章 通知機能設定(Configre)画面の起   | 2動方法4 |
| 2.1 通知機能設定(Configre)画面の起動フ | 方法4   |

概要1

#### RAID Watch とは?

RAID装置は障害発生を警告音やLED等で通知しますが、データセンターや サーバールームのような無人環境や遠隔地では障害の発生に気付かず、対応 が遅れることがあります。この遅れはそのままデータの危険的状況が長引く ことを意味します。

ロジテックでは、LDA-AxxS用 RAID 管理ソフトウェア「RAIDWatch」を 本体標準添付しています。

「RAIDWatch」は、一般の障害検知ツールにみられるようなOSへの複雑な 設定を必要とせず、メールソフトその他のアプリケーションに依存すること もありません。

RAID 装置のイベント情報を指定先へメール送信する他、様々な方法でレポートし、より安全なシステム管理を容易に実現します。

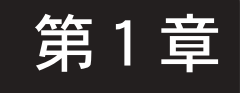

第1章 RAID Watch の起動方法

#### RAID Watch の起動方法 1 1.

1.Webプラウザーを起動して、アドレスの欄に、RAIDユニットのIPアドレ スを入力します。

| 🔮 about:bl | ank – Microsoft | Internet Explorer |          |        |             |         | -OX   |
|------------|-----------------|-------------------|----------|--------|-------------|---------|-------|
| ファイル(E)    | 編集(E) 表示(V)     | わ気に入り(A)          | ツール① ヘルプ | H)     |             |         | 1     |
| G #5 -     | 🕤 · 💌 💈         | ) 🏠 🔎 検索          | 会長に入り    | 💓 メディア | <b>⊗</b> ⊗. | Ş 🖬     |       |
| アドレス(型)    | 192.168.6.36    |                   |          |        |             | 💌 🄁 移動  | リンク » |
|            |                 |                   |          |        |             |         | *     |
|            |                 |                   |          |        |             |         |       |
|            |                 |                   |          |        |             |         |       |
|            |                 |                   |          |        |             |         |       |
|            |                 |                   |          |        |             |         |       |
|            |                 |                   |          |        |             |         |       |
|            |                 |                   |          |        |             |         |       |
|            |                 |                   |          |        |             |         |       |
|            |                 |                   |          |        |             |         |       |
|            |                 |                   |          |        |             |         |       |
|            |                 |                   |          |        |             |         |       |
|            |                 |                   |          |        |             |         |       |
|            |                 |                   |          |        |             |         |       |
|            |                 |                   |          |        |             |         | *     |
| 1 ページがま    | 表示されました         |                   |          |        |             | インターネット |       |

2.以下の画面が表示されますので、「はい」ボタンをクリックしてください。

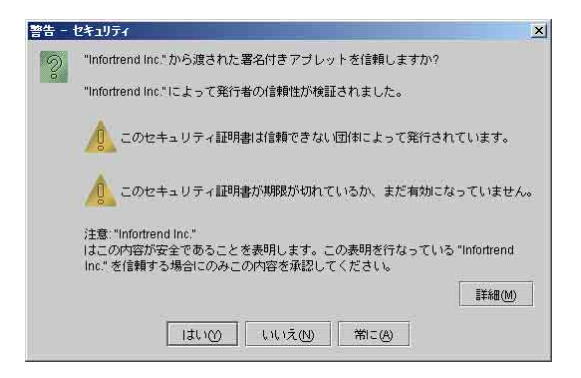

3.以下の画面が表示されますので、「Username」より選択して、「OK」を クリックします。

> Configuration: すべての設定を変更することが可能です。 Maintenance: ログや、装置の状態を確認することが可能です。 また、ディスクチェックのスケジュールを設定 することが可能です。

Information : ログを確認することが可能です。

| IP Address: | 192,1            | 68.6.36              |
|-------------|------------------|----------------------|
| Enable SSL: | Γ                |                      |
|             |                  | Retrieve IP List     |
|             |                  | Show Root Agent List |
|             |                  |                      |
|             | a la companya da |                      |
| Username    | e: Informa       | tion 🔽               |

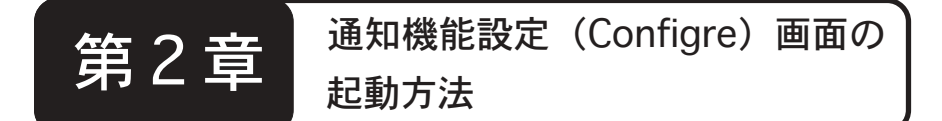

### 2.1. 通知機能設定(Configre) 画面の起動方法

RAID上でイベントが発生した場合、メールにて通知を行うための設定 になります。

なお、設定画面上では「Email」、「SNMP Trap」、「Broadcast」などの 通知設定もできますが、

弊社では Email 通知のみのサポートとさせていただきます。

- 1.Web ブラウザーを起動して、アドレスの欄に、RAID ユニットのIPアドレスに続けて / configuer.htm と入力します。
- 例) http://192.168.0.100/configure.htm

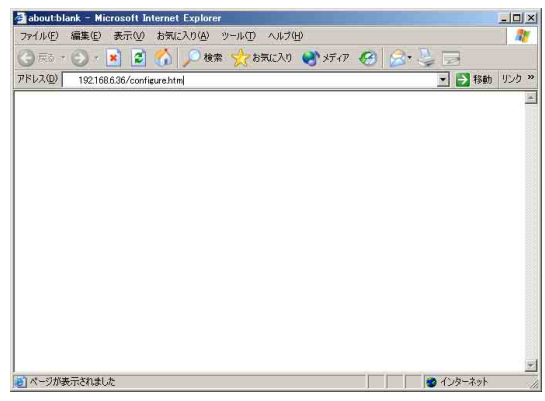

以下の画面が表示されますので、「はい」ボタンをクリックしてください。

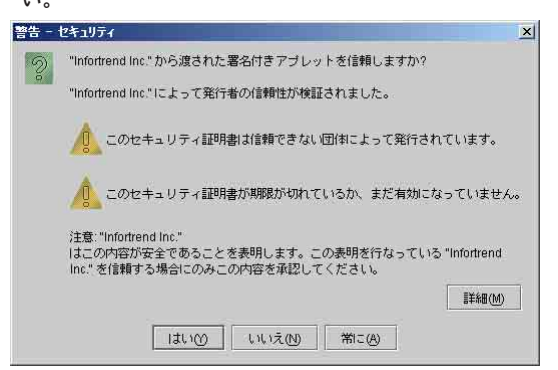

3.以下の画面が表示されますので、「了解」ボタンをクリックしてください。

| System   | Message                                                                     | ×               |
|----------|-----------------------------------------------------------------------------|-----------------|
| <u>a</u> | After saving the configure, please restart the controller making your SSL s | etting working! |
|          | 7 1%                                                                        |                 |
|          |                                                                             |                 |

4. 以下の画面が表示されますので、「Notiffication Process Center Setting」 タブをクリックしてください。

| Configure      |                           |  |
|----------------|---------------------------|--|
| SSL Notificati | on Process Center Setting |  |
|                |                           |  |
|                |                           |  |
|                |                           |  |
|                |                           |  |
|                |                           |  |
| nable SSL: 🗌   |                           |  |
|                |                           |  |
|                |                           |  |
|                |                           |  |
|                |                           |  |
|                |                           |  |
|                |                           |  |
|                | Apply OK                  |  |

- 5.以下の画面が表示されますので、「EMAIL」タブが選択されていること を確認して「Base Setting」タブをクリックし、メールサーバ等の設 定を行います。
  - SMTP Server : お使いになる SMTP サーバの IP アドレスを入力してく ださい。 注) サーバー名での登録はできません。

Sender'Email: 送信元になるメールアドレスを入力します。

 Enabled : メール通知を有効にする場合には、このチェックボック スをチェックします。
 注)ここのチェックボックスを有効にしないと、メール は送信されません。

Subject : メールの題名に設定したい文字列を入力します。

注)サーバ名しかわからない場合 コマンドプロンプトより nslookup メールサーバー名 と入力すると、IP アドレスが表示されます。

設定を登録する場合には、「Apply」ボタンをク リックしてください。

| D C    | SNMP ITa   | p Broadcast     |  |
|--------|------------|-----------------|--|
| Base S | etting Ma  | II Address List |  |
| SMTP   | Server:    |                 |  |
| Sender | 's Email:  |                 |  |
|        | Enabled:   |                 |  |
|        | chableu. 🕑 |                 |  |
|        | Subject:   | RAID Event      |  |
|        |            |                 |  |
|        |            |                 |  |
|        |            |                 |  |

6.引き続き、「Mail Address List」 タブをクリックし、通知先の設定を行います。

Receiver's Email:通知を行いたいメールアドレスを入力します。

入力後は「Add」ボタンをクリックしてください。

 Serverty
 : 通知を行うレベルの選択を行います。

 1. すべての内容を通知します。

- ワーニングとアラート を通知します。
   アラートはドライブ故障等の深刻なエラーを通知します。
- 3. アラートのみ を通知します。 ワーニングは SCSI Target Paroty Error などの エラーを通知します。
- Add : Receiver's Email欄にて入力したアドレスを登録します。 Remove : 登録されているメールアドレスを削除します。

まずは、削除するアドレスを選択して、「Remove」ボタ ンをクリックしてください。

設定を登録する場合には、「Apply」ボタンをクリックしてください。

| email sn             | IMP Trap                | Broadcast              |          |          |
|----------------------|-------------------------|------------------------|----------|----------|
| Base Setting<br>Rece | y Mail A<br>eiver's Ema | lddress List  <br>ail: | Receiver | Severity |
| Severity:            | 1                       | -                      |          |          |
|                      |                         |                        |          |          |
| Add                  |                         | Remove                 |          |          |

7.すべての設定が完了しましたら、設定を有効にする為にRAIDユニット を一度再起動してください。 なお、メールアドレスとの追加などの変更を行った場合には、そのつ

なお、メールテトレスとの追加なとの変更を行った場合には、そのリ どRAIDユニットを再起動してください。

RAID Watch の起動方法

2005年 7月初版

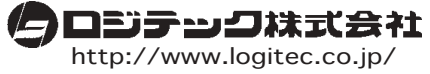

本社/東京 テクニカルサポート・伊那工場/長野県伊那市